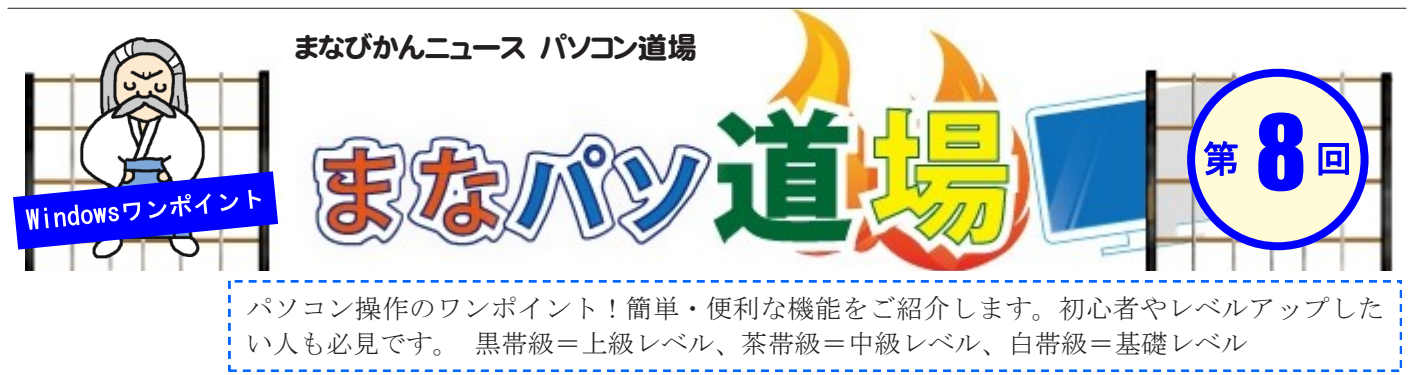

2

## 茶帯級 ひとつのセルに日付と曜日を同時に表示

【セルの書式設定】

エクセルで日付を入力する時、ひとつのセル内 に日付と曜日の両方を表示する簡単テクニック を教えてしんぜよう!! セルの書式設定だけで できるんじゃ!

- 1 曜日を表示したい[セルA1]を右クリック
   →[セルの書式設定]→[表示形式]タブ
- 2 分類(C)の下段の[ユーザー定義]を選択し、 種類(T)の枠内に最初に出ている[G/標準](右図の 赤枠内)を消す。
- 3 空欄になった赤枠内に以下を入力

yyyy"年"m"月"d"日" (aaa) ※漢字以外はすべて半角英数文字

OKボタンを押し、さっそくセルA1に日付を入力。 仮に半角英数で2/1と入力してみよう。2/1は日付と 判断され、年と曜日も表示されたはずじゃ!

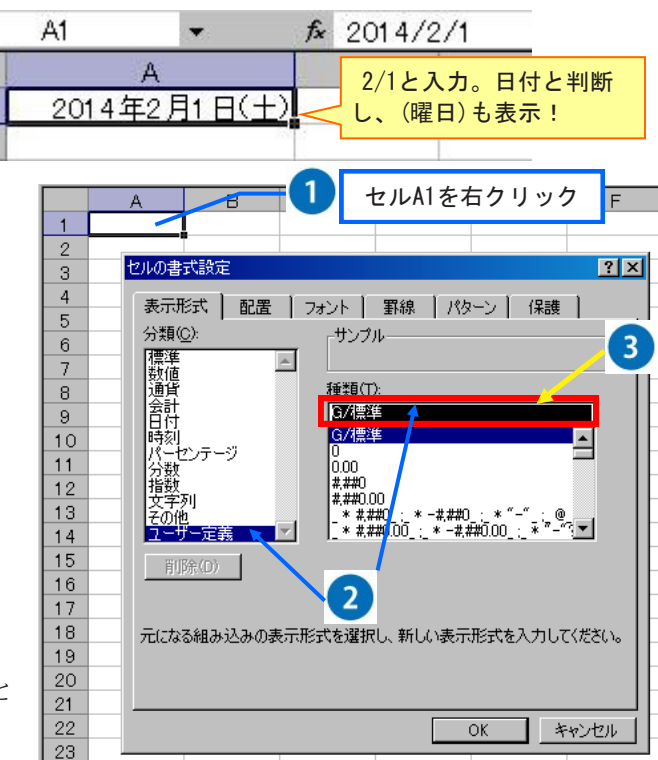